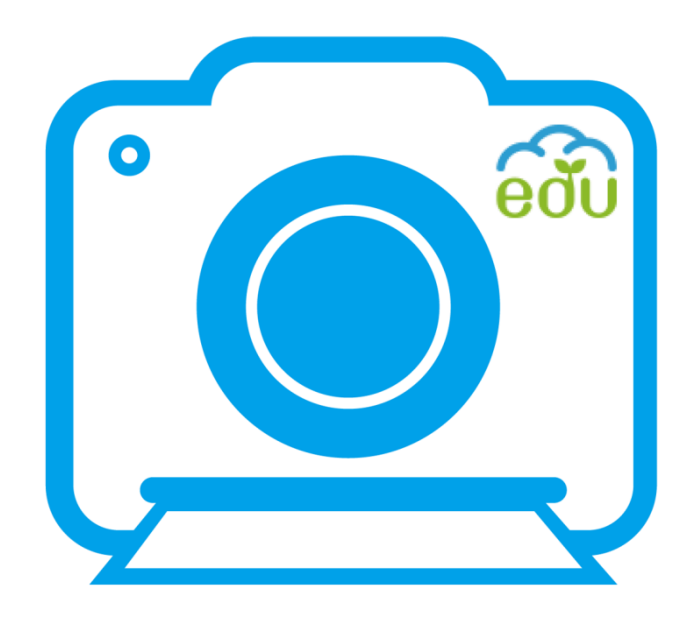

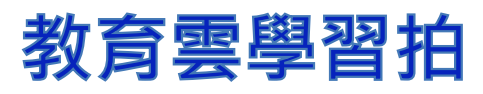

# 學習管理系統使用手冊(教師版) 2016.01

目錄

| _ | • | 教師如何建立課程                 | 2-9     |
|---|---|--------------------------|---------|
|   |   | 流程:建立班級→建立科目→建立課程→編輯課間活動 |         |
| _ | • | 教師如何進行課程教學               | 10-11   |
| Ξ | • | 教師如何進行課程複製               | 12      |
| 匹 | • | 教師如何讓學生運用電腦網頁進行點名        | . 13    |
| 五 | • | 教師如何讓學生運用電腦網頁進行上課        | . 14-15 |
| 六 | • | 教師如何進行課程分享               | 16-17   |

#### 一、教師如何建立課程

#### (一)建立班級

- 1. 進入學習拍首頁, 點選我是老師(出現畫面如圖二)
- 2. 進入課程列表,點選班級管理(出現畫面如圖三)
- 3. 點選新增班級(出現畫面如圖四)
- 4. 選擇批次匯入
- 5. 輸入年級、班級, 點選確定(出現畫面如圖五)
- 6. 點擊下載(出現畫面如圖六)
- 7. 下載到教師所選擇的空間,另存新檔
- 8. 開啟檔案,編輯學生名單(畫面如圖七)
- 9. 點選選擇檔案,選擇剛建立好的學生名單(畫面如圖八)
- 10. 上傳檔案
- 11. 班級建立完成(畫面如圖九)
- \* 教師可以看到全校教師開設的班級,並有共同管理編輯班級的功能, 便利教師到不同班級進行不同課程教學。

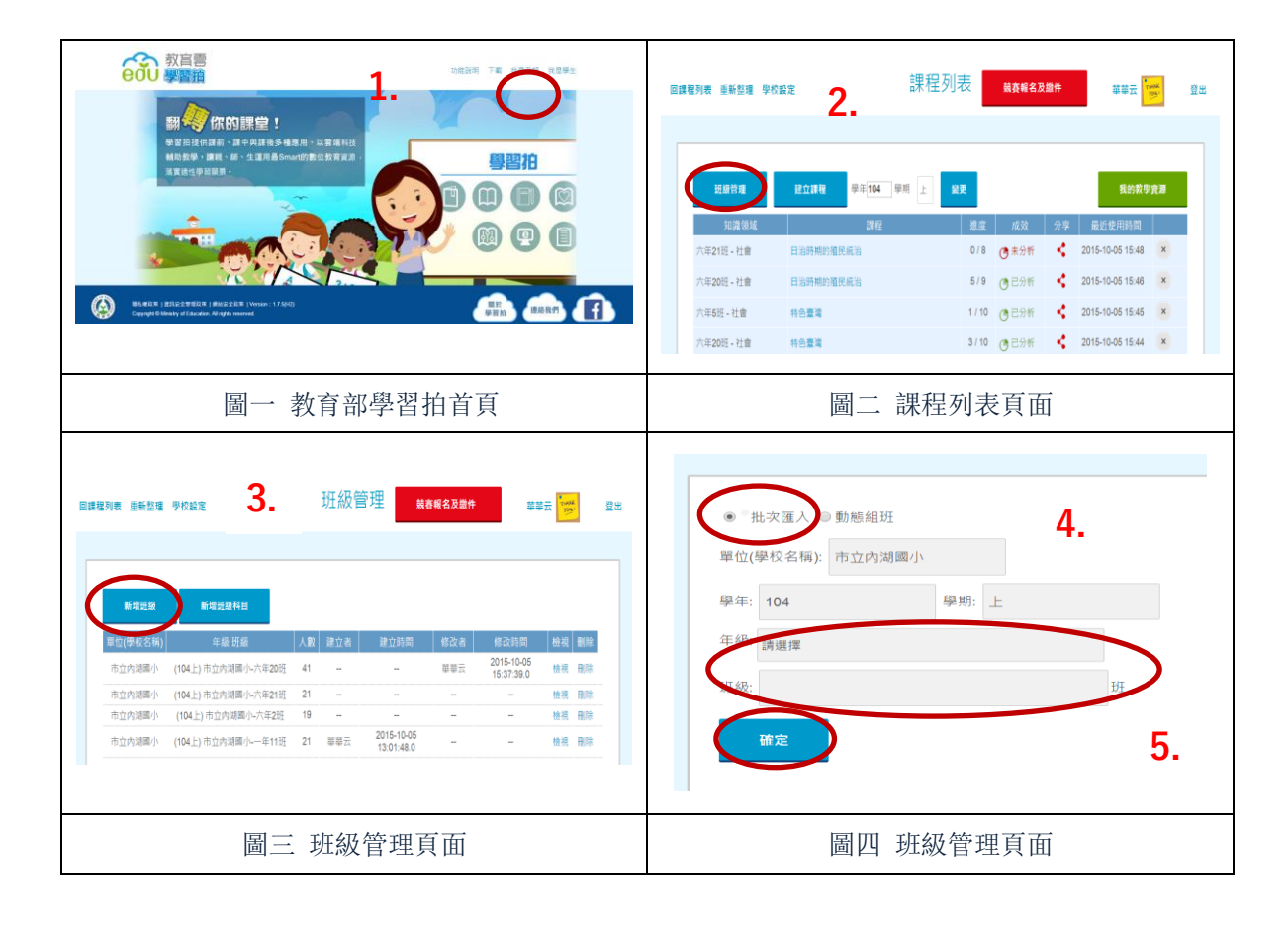

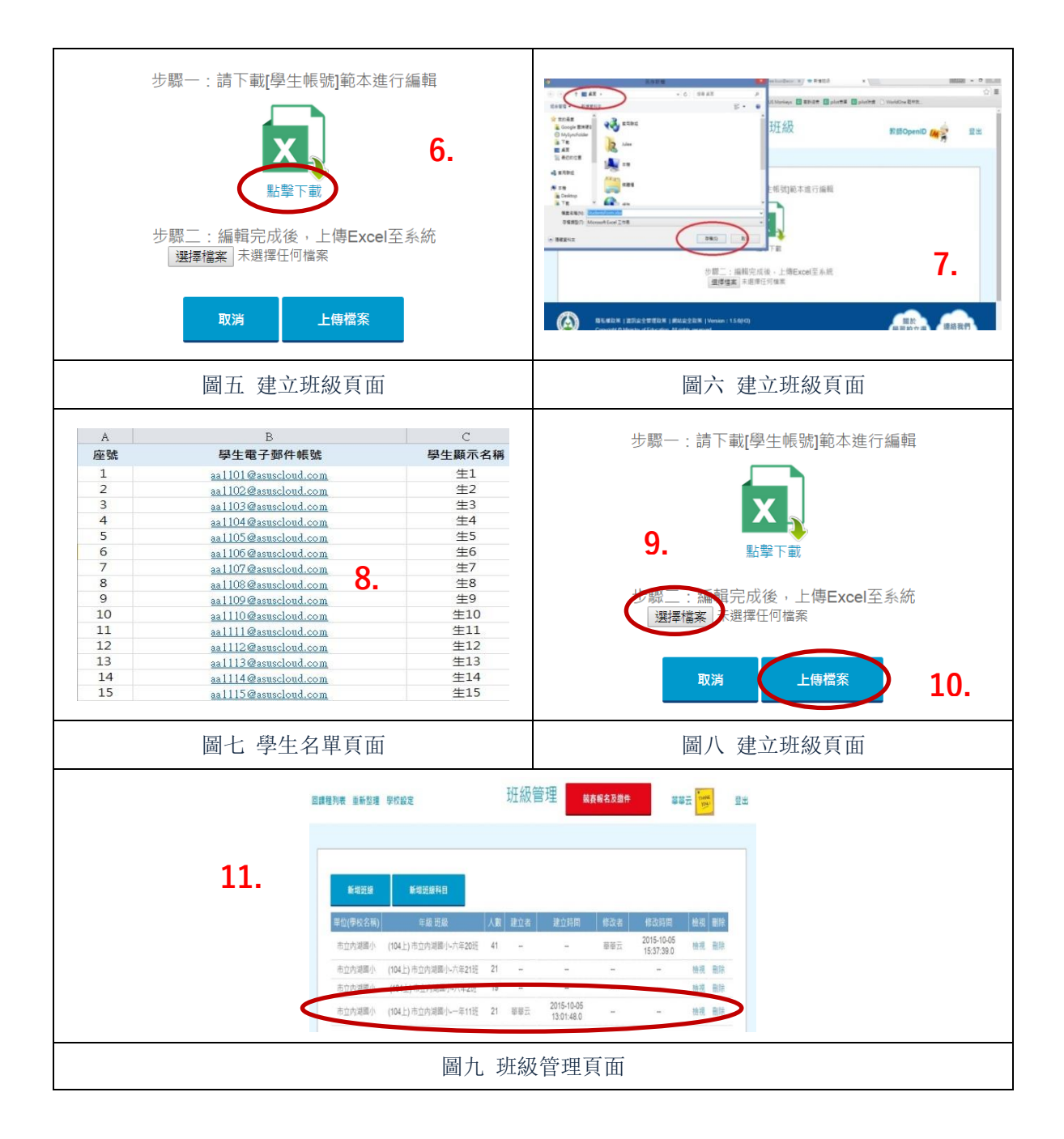

# (二)建立科目

- 1. 進入課程列表,點選班級管理(出現畫面如圖二)
- 2. 點選新增班級科目(出現畫面如圖三)
- 3. 選擇欲開課的班級, 輸入欲開課的科目, 點選新增(出現畫面如圖四)
- 4. 成功完成班級科目設定

|                      |                        | 1           |                  |    | 2.                                                         |  |  |  |  |  |  |  |
|----------------------|------------------------|-------------|------------------|----|------------------------------------------------------------|--|--|--|--|--|--|--|
| 斑線管理                 | <b>建立課程</b> 學年104 學期 上 | 9 <u>7</u>  | 我的教學             | 資源 | 第48位第 第48位第4日<br>單位/學校名編) 年期2月初 人教 建立者 建立新同 修造者 经支持同 检视 删除 |  |  |  |  |  |  |  |
| 知識領域                 | 課程                     | 進度 成效       | 分享 最近使用時間        |    | 臺北市立較大附 (104上)臺北市立較大附小五年5 2 華云 2015-10-12                  |  |  |  |  |  |  |  |
| 四年1班 - 英文            | How are you?           | 0/10 🕐 未分析  | 2015-10-23 14:39 | ×  | 臺北市立較大附 (104上)臺北市立較大附小五年10 50 華云 2015-10-16 總視 副除          |  |  |  |  |  |  |  |
| 五年10班 - 社會           | 日治時期                   | 0/11 (四未分析  | 2015-10-23 14:33 | ×  | 臺北市立教大閣 (104上)臺北市立教大閣小五年11 50 華云 18,04530 機機 副除            |  |  |  |  |  |  |  |
| 四年1班 - 數編            | 數學招紹                   | 0/11 @未分析   | 2015-10-23 14:30 | ×  | 小 近 10(4.12) 臺北市立教大附小四年1 5 華云 10(21:58.0 檢視 翻除             |  |  |  |  |  |  |  |
| 四年9班 國立              | 日世中的國文                 | 0/10 (***** | 2015-10-23 14:27 | ×  | 臺北市立較大附(104上)臺北市立較大附小四年2 4 華云 1313240                      |  |  |  |  |  |  |  |
| 114-212-四天           |                        | 5/10 0704   | 2015-10-20 14:21 |    | 臺北市立叙大附(104上)臺北市立叙大附小六年6 115 舉云 2015-10-19                 |  |  |  |  |  |  |  |
| (呼級):<br>調選課<br>44日: |                        |             |                  |    | https://learningpilot.cloud.edu.tw 的網頁顯示: ×                |  |  |  |  |  |  |  |
| <b>55</b> 12         | 160                    |             |                  |    | 成功完成課程資料設定                                                 |  |  |  |  |  |  |  |
| 老師                   | 班政<br>(104上)臺北市立教大附小   |             |                  | 相目 | _                                                          |  |  |  |  |  |  |  |
| 幕云                   | (104上)臺北市立教大附小         | -五年11班 社    | 會 刪除             |    | 4. 確定                                                      |  |  |  |  |  |  |  |
| 華云                   | (104上)臺北市立教大附小         | 小四年1班 社     | 會問除              |    |                                                            |  |  |  |  |  |  |  |
| 華云                   | (104上)臺北市立教大附小         | 小四年1班 英     | ☆ 副除             |    |                                                            |  |  |  |  |  |  |  |
| 華云                   | (104上)臺北市立救大附小         | 小-四年1班 國    | 文 删除             |    | t                                                          |  |  |  |  |  |  |  |
|                      | 圖三 班級科目管列表頁面           |             |                  |    | 圖四 完成資料設定視窗                                                |  |  |  |  |  |  |  |

# (三)建立課程

- 1. 回到課程列表,點選建立課程(出現畫面如圖二)
- 2. 點選簡易模式(出現畫面如圖三)
- 3. 知識領域, 選擇欲開課的班級及科目(畫面如圖三)
- 4. 填入課程名稱,點選新增(出現畫面如圖四)
- 5. 點選並進入課程(出現畫面如圖五)

| □請權利表 美新型 学校说法 <b>1</b> . 課程列表 — 美校委名及数件 英云 🔀 型目                                                                                                    | <b>用用程列表 1952年 952年 建立課程 日本</b> 日本                                                                                                    |
|----------------------------------------------------------------------------------------------------|----------------------------------------------------------------------------------------------------|
| 世点日日         世点日日         日日         < | Ratic Bar 2.                                                                                                    |
| 圖一 課程列表頁面                                                                                                    | 圖二 建立課程頁面                                                                                                    |
|                                                                                                    | 18日秋春 ##558 945年 5. 課程列表 1824.320 年 201<br>18日秋春 ##558 945年 5. 課程列表 1824.320 年 201<br>18日秋春 ##558 945年 5. (第日列表 1914年 1914年 191 |
| 圖三 簡易模式頁面                                                                                                    | 圖四 課程列表頁面                                                                                                    |
| 回課程列表 重新整理 學校設定 建立                                                                                                    | 課程 <sup>競賽報名及邀件</sup> 華云 还 登出                                                                                                    |
| 知識領域:五年5班-社會科<br>課程名稱: 社會好好玩 愛更<br>新増課程項目:<br>本材 星非 單級 権概 連連者<br>白坂 病充 測驗 討論 撤交<br>***** 項目 目標 教學活動 複製 預習                                                                                                    | 出名       下課       分組       登述     作業       我的教學資源                                                                                                    |
| 圖五 建立                                                                                                    | Z課程頁面                                                                                                    |

#### (四)編輯課間活動-素材

- 1. 點選素材(出現畫面如圖二)
- 2. 輸入題目(畫面如圖二)
- 3. 點選下一步(出現畫面如圖三)
- 4. 點選上傳, 匯入教學資源(出現畫面如圖四)
- 5. 點選確定,完成新增課程項目(出現畫面如圖五)

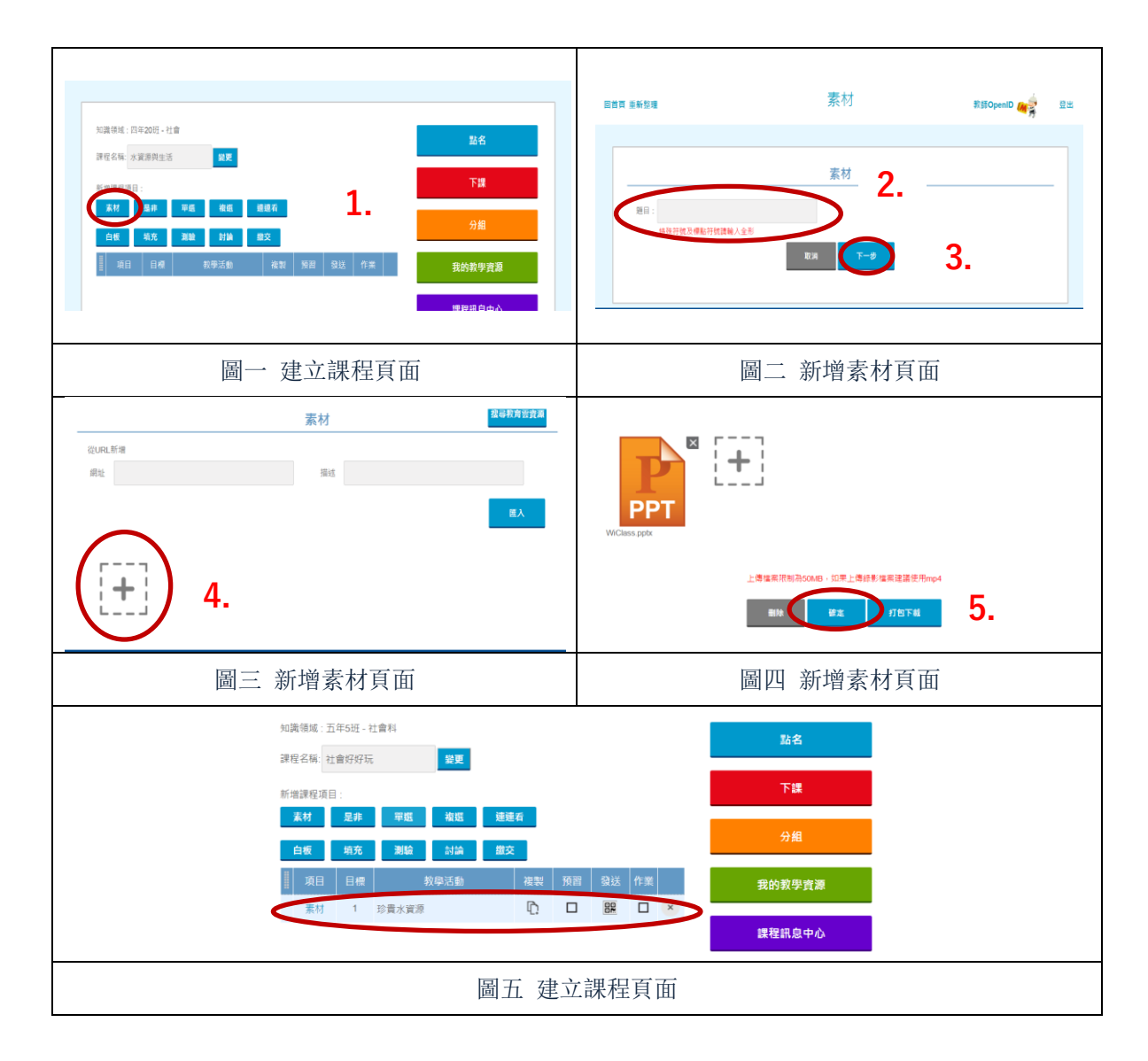

#### (四)編輯課間活動-素材還可以這樣使用

- 1. 添加網頁素材(如圖一)
- ▶ (1) 匯入網址
  - (2) 輸入網址描述
  - (3) 點選匯入
- 2. 搜尋教育雲資源
- ▶ (1) 點選搜尋教育雲資源(出現畫面如圖三)
  - (2) 輸入搜尋關鍵字(畫面如圖三)
  - (3) 點選欲搜尋的項目或點選全部(出現畫面如圖四)
  - (4) 選擇欲使用的項目,點選使用(出現畫面如圖五)
  - (5) 點選匯入, 確定上傳完成(出現畫面如圖六)
  - (6) 點選確定,完成新增素材項目(畫面如圖六)

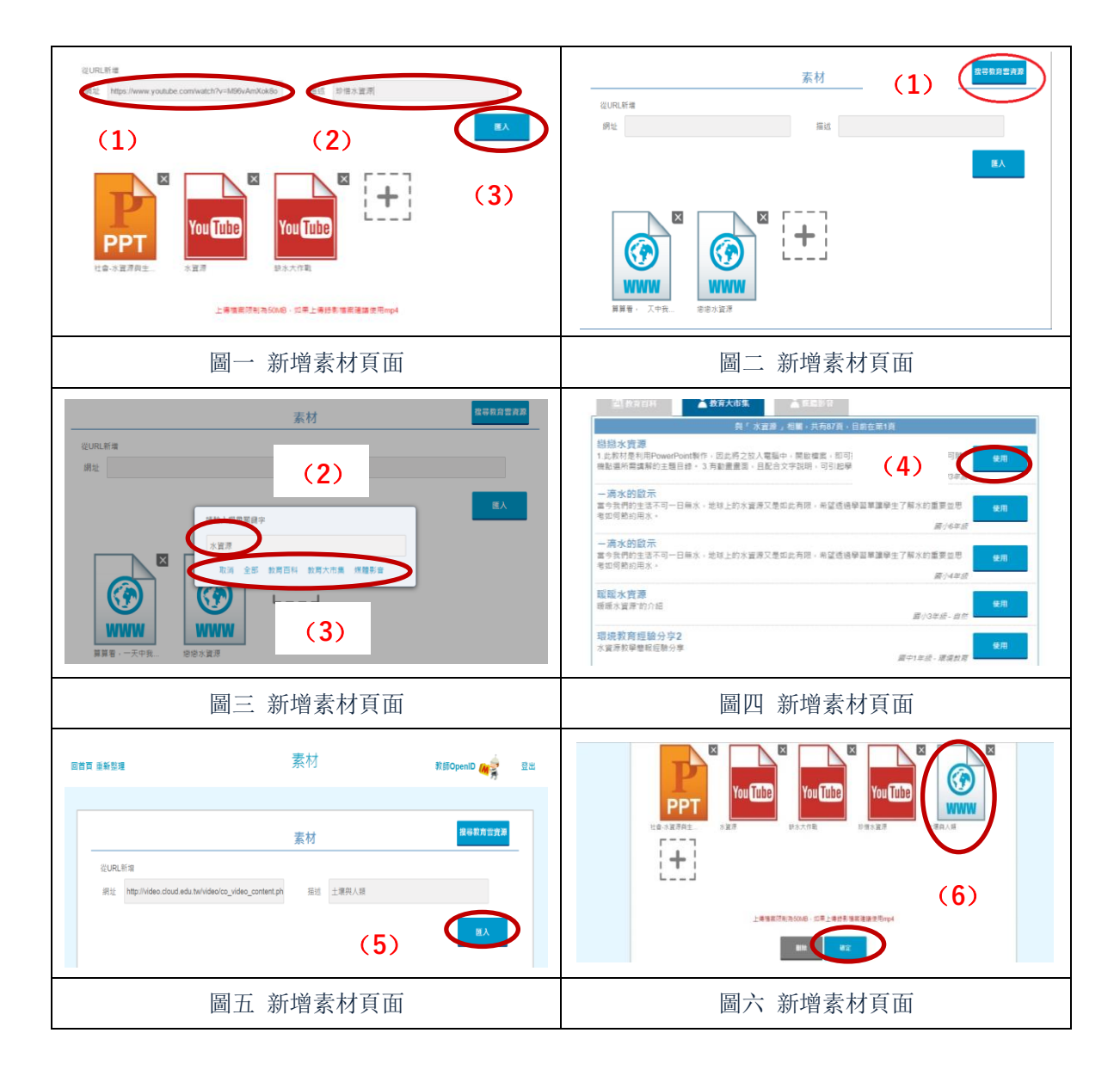

## (四)編輯課間活動-其他課程

- 1. 是非、單選、複選、連連看、填充、討論、繳交課程設計(如圖一~圖七)
- 2. 課前/課後模式(如圖八)
- 3. 教師依需求調整課間活動(如圖九)

| 旱非_铅针题目                                                                                                    | 單選→題目設計                                                                                                    |
|----------------------------------------------------------------------------------------------------|----------------------------------------------------------------------------------------------------|
|                                                                                                    | 單超 电69月音响用                                                                                                    |
| 左 fr<br>目: (病因出約方位導導?                                                                                                    | 288: 講義等-進動的有正意整                                                                                                    |
| <ul> <li>■#:</li> <li>● 第方</li> <li>● 西方</li> <li>● 西方</li> <li>● 西方</li> <li>● 西方</li> <li>● 西方</li> </ul>                                                                                                    | <ul> <li>● #▲</li> <li>● ★</li> <li>● ★</li> <li>● axm</li> <li>● axm</li> <li>●</li></ul> |
| 圖一 是非課程頁面                                                                                                    | 圖二 單選課程頁面                                                                                                    |
| 複選-題目設計                                                                                                    | 連連看-題目設計                                                                                                    |
| 複選 <b>245005508</b>                                                                                                    | 連連看 电日用意力表                                                                                                    |
| EB: #EE=#X1x77至? NM: 04302015 (0 00 27 ← 設計50日, 10日可用文字或圖片 NM: 04302015 (0 00 27 ← 設定50日的回答期限 NM: 04302015 NM: 04302015 (0 00 27 ← 設定50日的回答期限 NM: 04302015 NM: 04302015 NM: |                                                                                                    |
| *     ・     ・     設置答案、の動類の回答算具 標準答案為多個:答案遵項可用文字或圖片顯示。       *     ・     ・     *       ●     1.11     1.11     *                                                                                                    | 3 元星<br>● 私業新備運動<br>↑<br>計量的標<br>設定題目,可新始多個遵項,可<br>用文字或圖片<br>■ 本<br>● 本<br>● 本<br>● 本<br>● 本<br>● 本<br>● 本<br>● 本<br>●                                                                                                    |
| 圖三 複選課程頁面                                                                                                    | 圖四 連連看課程頁面                                                                                                    |
| 填充-题目設計                                                                                                    | 討論→題目設計                                                                                                    |
| 填充                                                                                                    | 討論                                                                                                    |
| 第日: 調問每天協地球光和熱約量什麼行量? ● 子歌圖片 ● 書目: 調問每天協地球光和熱約量什麼行量? ● 子歌圖片 ● 設定題目的回答期限 ● 設定 ● 設定 ● 設定 ● 設定 ● 設定 ● 設定 ● 設定 ● 設定 ● 設定 ● 設定 ● 設定 ● 設定 ● 設定 ● 設定 ● 設定 ● 設定 ● 設定 ● 設定 ● 設定 ● 設定 ● 設定 ● 設定 ● 設定 ● 設定 ● 設定 ● 設定 ● 設定 ● 設定 ● 設定 ● 設定 ● 設定 ● 設定 ● 設定 ● 説定 ● 説定 ●                                                                                                    | 翌日: 続打論為何至至在除上會發売? ← 設計證目<br>料液: 04/302015 00 00 分組: 編集度 2015<br>回答 2015 00 00 分組: 編集度 2015<br>回答 2015 00 00 分組: 編集 2015<br>回答 2015 00 00 分組: 編集 2015<br>回答 2015 00 00 分組: 編集 2015<br>回答 2015 00 00 分組: 編集 2015<br>回答 2015 00 00 分組: 編集 2015<br>回答 2015 00 00 分組: 編集 2015<br>回答 2015 00 00 分組: 2015<br>回答 2015 00 00 00 分組: 2015<br>回答 2015 00 00 00 00 00 00 00 00 00 00 00 00 00                                                                                                    |
| 圖五 填充課程頁面                                                                                                    | 圖六 討論課程頁面                                                                                                    |

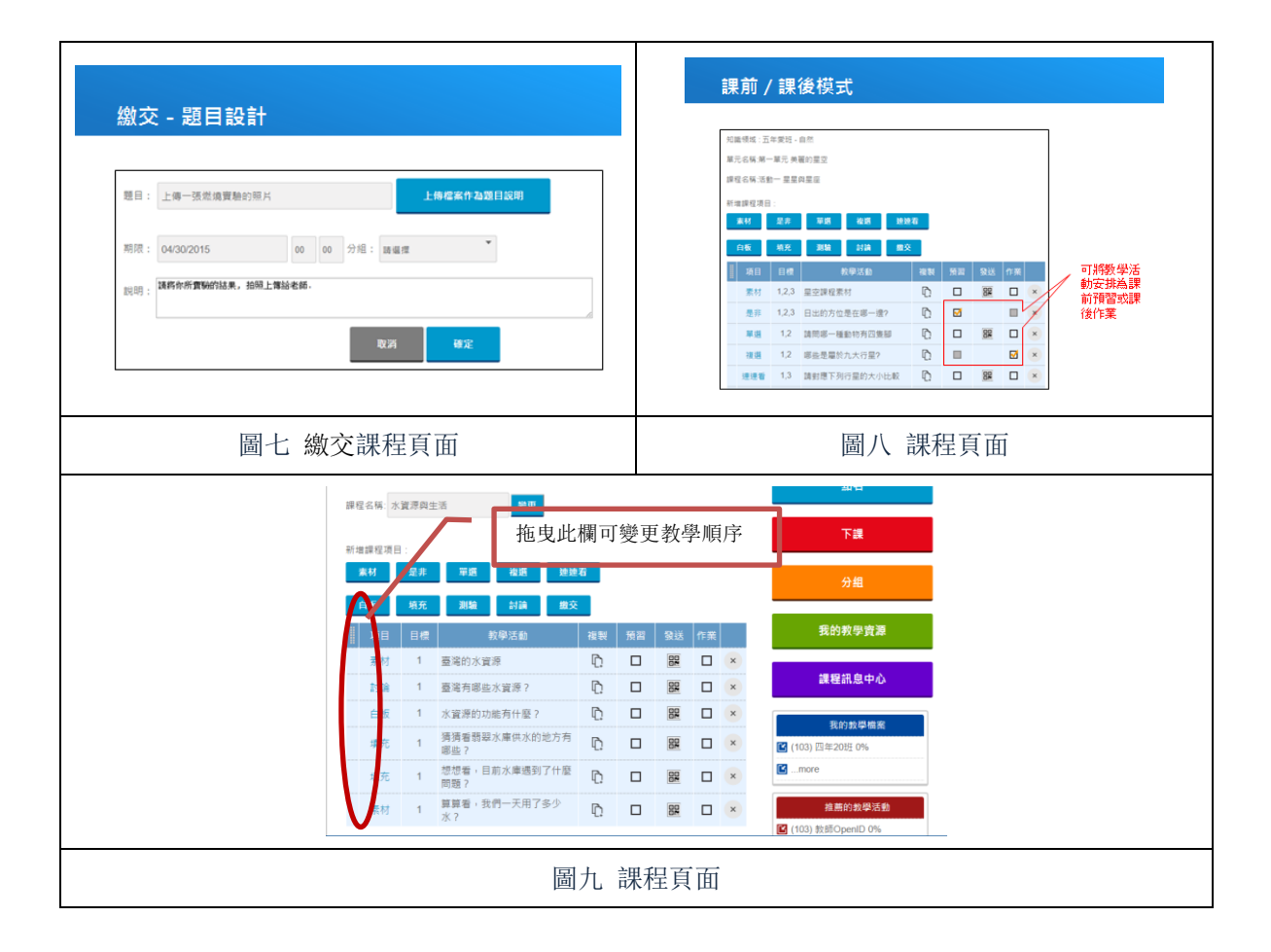

#### 二、教師如何進行課程教學

- 1. 進入已經設計好的課程(畫面如圖一)
- 2. 點選點名(出現畫面如三)
- 3. 請學生掃描 QRcode (畫面如圖三)
- 4. 點選重整點名狀態(出現畫面如圖四)
- 5. 點選完成,回到課程(出現畫面如圖五)
- 6. 點選發送 QRcode (出現畫面如六)
- 7. 正式開始上課(模擬畫面如圖七)
- 8. 課程結束記得點選下課,以清空點名資料(畫面如圖八)

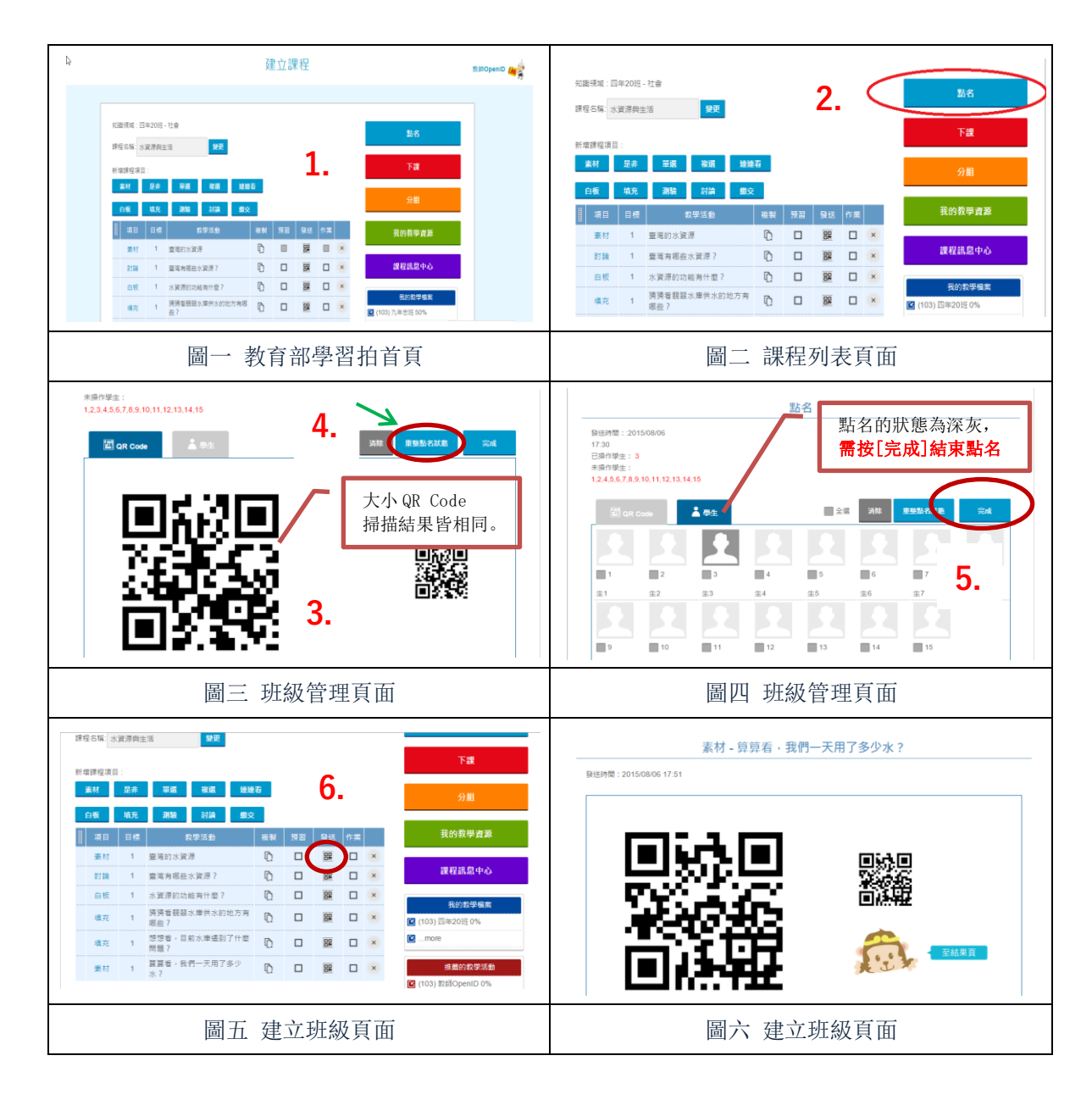

|           | 課程名稱:;<br>新增課程項<br>素材<br>白板 | ★資源與当<br>目:<br>是非<br>填充 | 90 (C ) (C ) (C ) (C ) (C ) (C ) (C ) (C | Æ  |    | 8. |    | $\langle$ | Till<br>come        |
|-----------|-----------------------------|-------------------------|------------------------------------------|----|----|----|----|-----------|---------------------|
|           | 項目                          | 日便                      | 救學活動                                     | 被戰 | 預習 | 劉送 | 作業 |           | 我的教學査萊              |
|           | 素材                          | 1                       | 臺灣的水資源                                   | Ð  |    | 82 |    | ×         |                     |
|           | 时論                          | 1                       | 臺灣有哪些水資源?                                | D  |    | 82 |    | ×         | 課程訊息中心              |
|           | 白板                          | 1                       | 水資源的功能有什麼?                               | D. |    | 82 |    | ×         |                     |
|           | 填充                          | 1                       | 猜猜看器显水摩供水的地方有<br>哪些?                     | Ð  |    | 82 |    | ×         | (103) 四年20班 0%      |
| 7.        | 填充                          | 1                       | 想想看,目前水庫遇到了什麼<br>問題?                     | D. |    | 82 |    | ×         | 🖬more               |
|           | 素材                          | 1                       | 复复看,我們一天用了多少<br>水?                       | Ð  |    | 82 |    | ×         | 推薦的教學活動             |
|           |                             |                         |                                          |    |    |    |    |           | 🗹 (103) 軟師OpenID 0% |
| 圖七 學生名單頁面 |                             |                         | 圖八                                       | 建  | 立玙 | 王級 | 頃  | 面         |                     |

# 三、教師如何進行課程複製

- 1. 新增好班級及班級科目後進入課程列表
- 2. 點選建立課程時,勾選複製現有課程(出現畫面如圖二)
- 3. 找到已設計過、想進行複製的課程,點選該課程(出現畫面如圖三)
- 4. 點選使用(出現視窗如圖四)
- 5. 點選確定,系統告知成功複製的活動數量(出現畫面如圖五)
- 6. 點選**直接進入課程**,即成功複製課程(出現畫面如圖六)

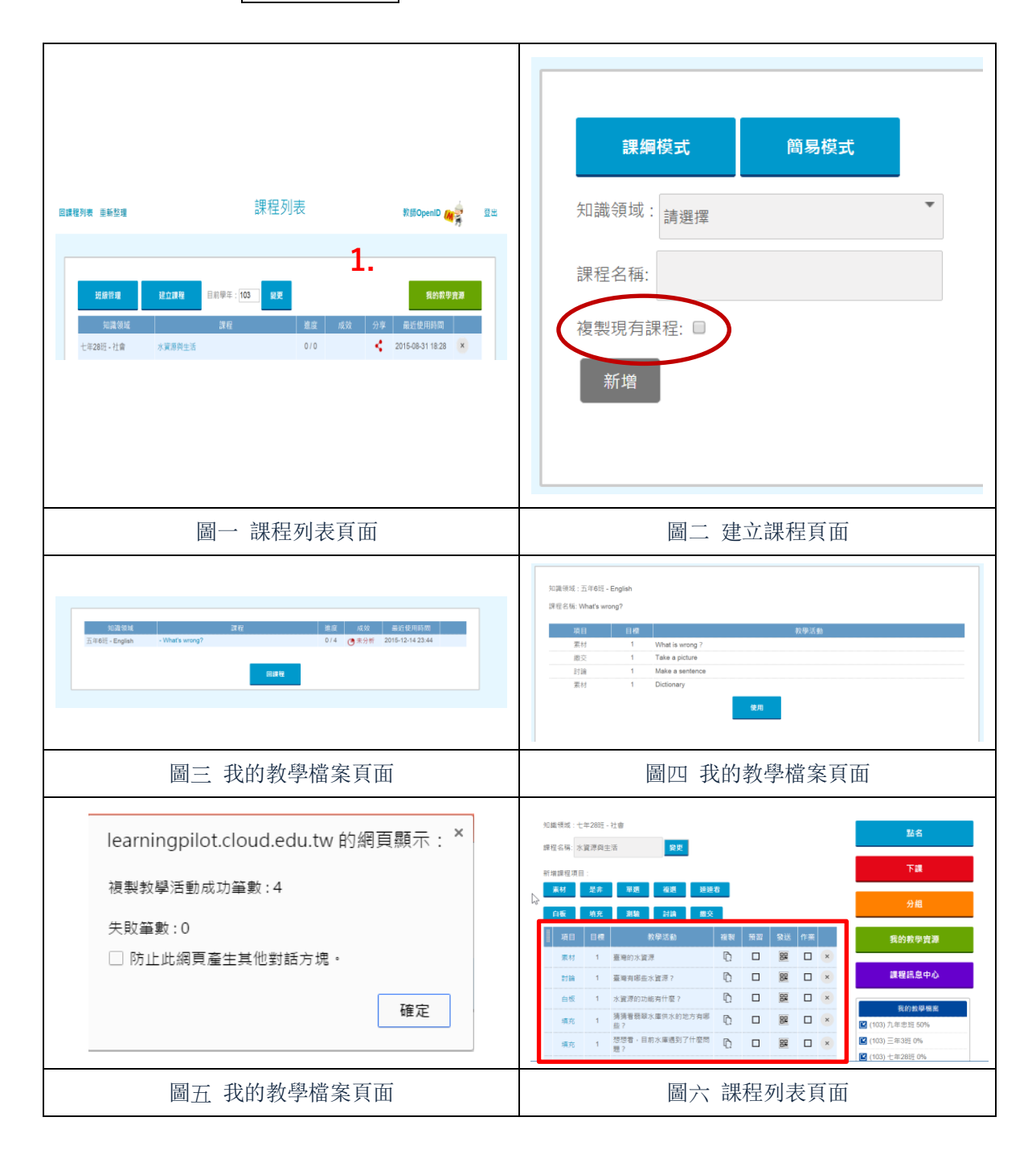

## 四、教師如何讓學生運用電腦網頁進行點名

- 1. 教師點選點名(畫面如圖一)
- 2. 教師複製頁面下方的 QRcode 到可以提供給學生的文件(畫面如圖二)
- 3. 學生複製短網址後貼上瀏覽器(出現畫面如圖四)
- 4. 學生點選自己的座號(畫面如圖四)
- 5. 學生點選登入(畫面如圖四)
- 6. 學生完成點名(出現畫面如圖五)
- 7. 學生點選回到課程列表(出現畫面如圖六)

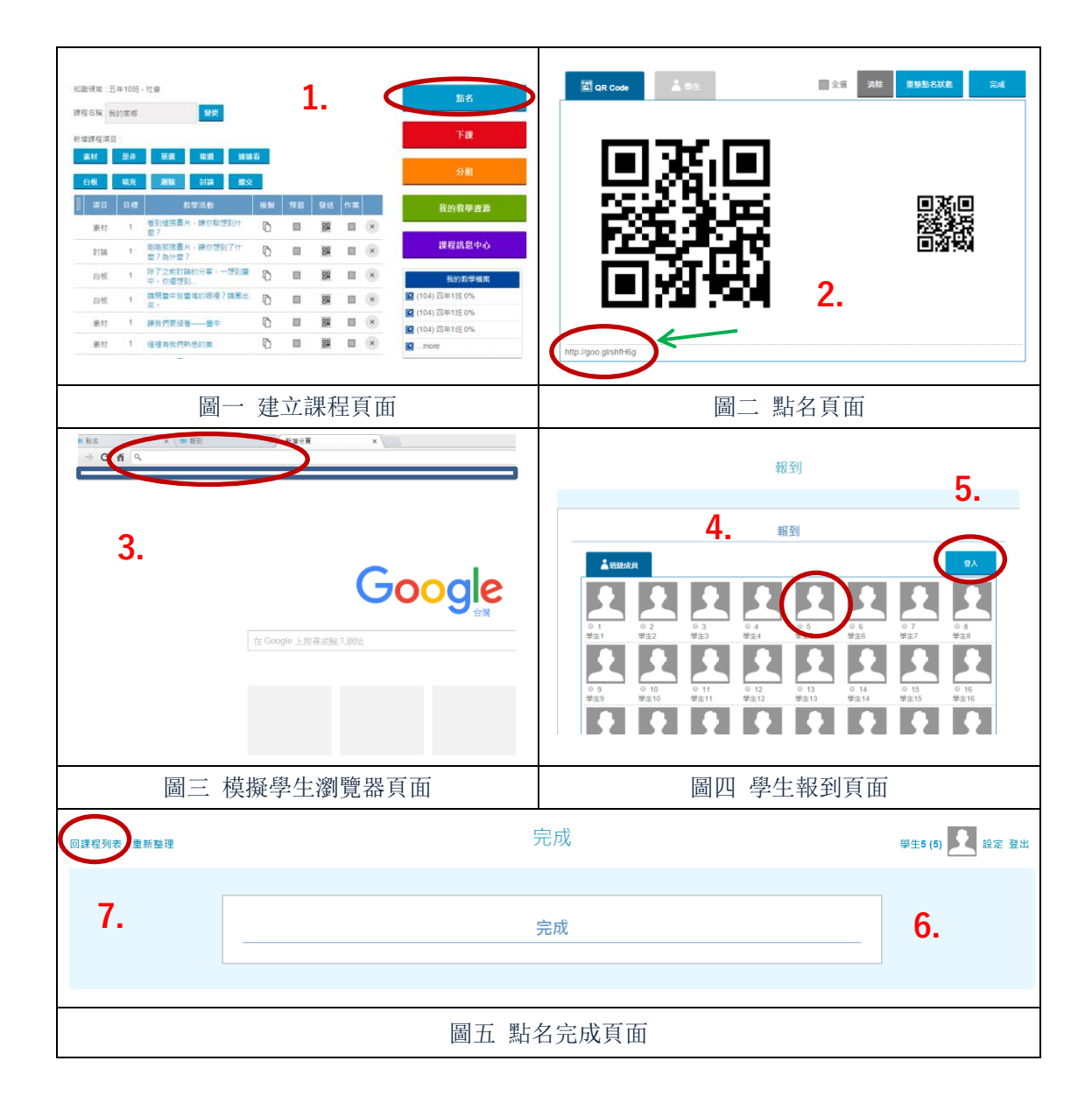

## 五、教師如何讓學生運用電腦網頁進行上課

- 1. 學生點選課間活動(出現畫面如圖二)
- 2. 學生點進當節課程,即能看到該堂所有活動內容(出現畫面如圖三)
- \* 為讓教師能控制課堂活動,教師需透過點選發送課程,學生方能進行回答/發表/上傳等課程活動。
- 3. 教師進到課程頁面,點選發送 QRcode (畫面如圖四)
- 4. 學生點選進入目前課程(出現畫面如圖七)
- 5. 學生進行該堂課程並回答問題(畫面如圖七)
- 6. 教師點選結果頁(出現畫面如圖九)

#### \* 網頁版上課流程:

(1)教師點選課程 QRcode → (2)學生點選進入目前課程→(3)學生進行作答→(4)教師看課程結果

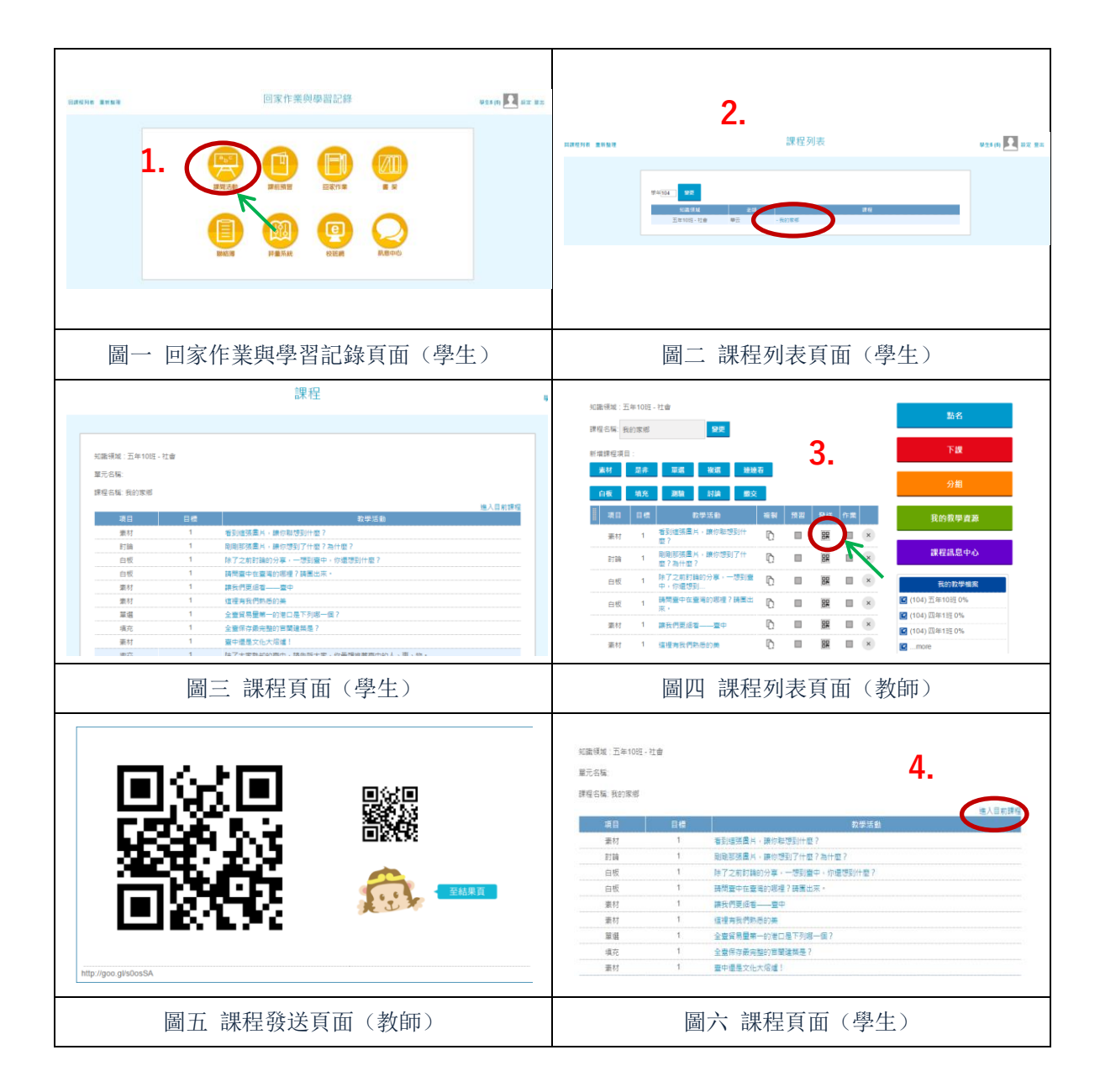

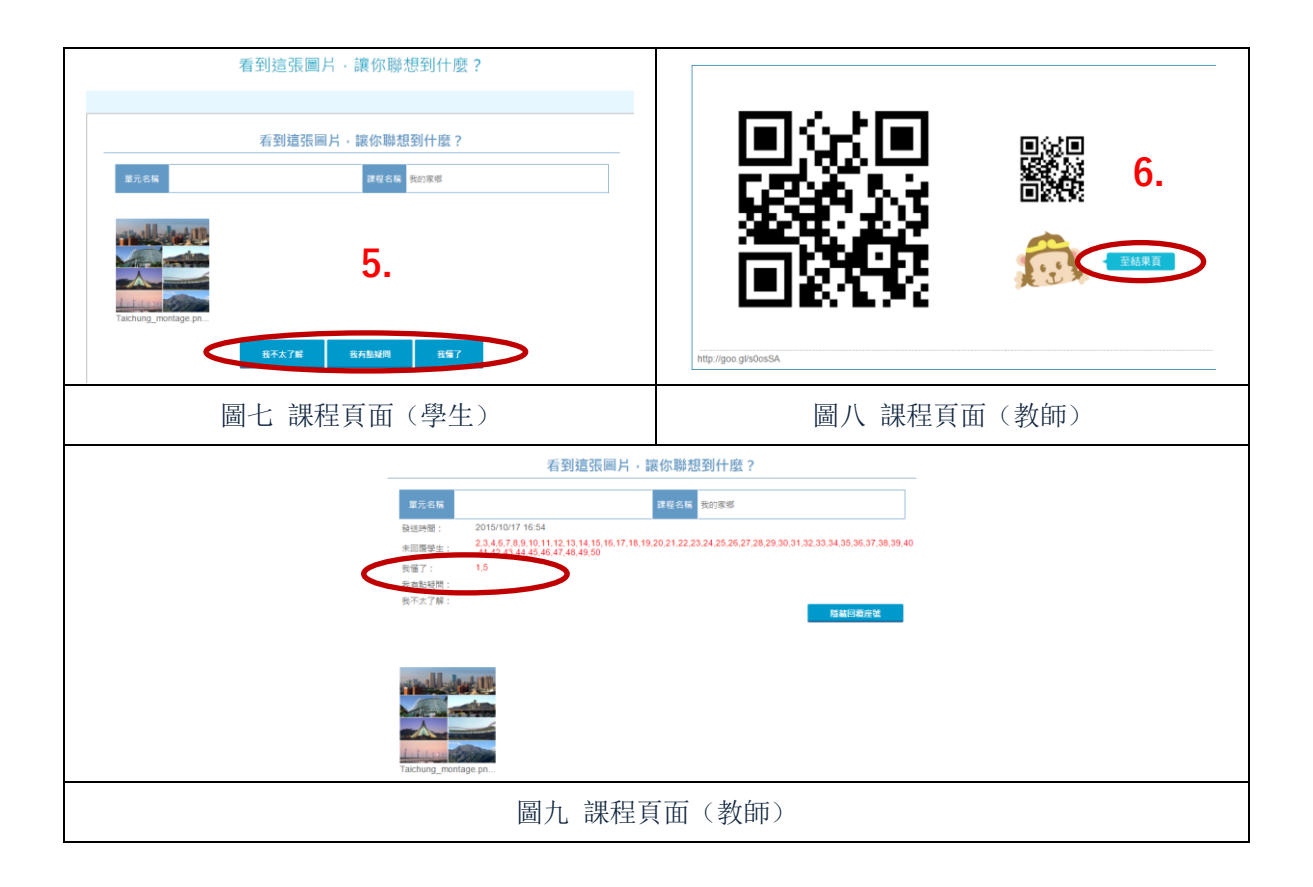

## 六、教師如何進行課程分享與使用

- 1. 教師 A 點選要分享的課程(出現畫面如圖二)
- 2. 教師 A 提供短網址給教師 B, 教師 B(已登入學習拍)輸入短網址, (出現畫面如圖三)
- 3. 教師 B 點選收藏(畫面如圖五)
- 4. 教師 B 點選確定, 回到課程列表(出現畫面如圖六)
- 5. 教師B點選欲使用該課程(教師A)的班級,進入課程(出現畫面如圖七)
- 6. 教師 B 找到<u>教學私房菜</u>, 點選 more(出現畫面如圖八)
- 7. 教師 B 點選教師 A 的課程(出現畫面如圖九)
- 8. 教師 B 點選使用(出現畫面如圖十)
- 9. 教師 B 點選直接進入課程(出現畫面如圖十一)
- 10. 已經可以使用並編輯教師 A 的課程,並保留原班級課程

| EI#程列表 ###\$2# #P\$22# 2#                                                                                                    | 2 分享 ###¥68## 」                                                                                                    |
|----------------------------------------------------------------------------------------------------|----------------------------------------------------------------------------------------------------|
| 取扱的規模         取扱のの構成         取用         取用         和         和    | http://goo.gl/ACdg41 KEX                                                                                                    |
| 圖一 課程列表頁面                                                                                                    | 圖二 分享頁面                                                                                                    |
| 株式化料         株式化料         株式化料         株式化料         株式         株式         #         #         #         #         #         #         #         #         #         #         #         #         #         #         #         #         #         #         #         #         #         #         #         #         #         #         #         #         #         #         #         #         #         #         #         #         #         #         #         #         #         #         #         #         #         #         #         #         #         #         #         #         #         #         #         #         # | 単価         1         1.我可以採用就常置、「華田伯立場」。糸供(広桥行動APP)改造(日放置内的行動) 華田活動?           対論         1         第月在台谷華((信我漫用在批畫))・未定、優信大動語分析之後。我最想要「数<br>男菜學習能立得」選供的分析結果是?           素材         1         講師動學中22座異動感           改進         3. |
| 圖三 收藏頁面                                                                                                    | 圖四 收藏頁面                                                                                                    |
| https://learningpilot.cloud.edu.tw 的網頁顯示: ×<br>收藏成功<br>回防止此網頁產生其他對話方塊。 4.<br>確定                                                                                                    |                                                                                                    |
| 圖五 收藏頁面                                                                                                    | 圖六 課程頁面                                                                                                    |

(畫面如圖十一、十二)

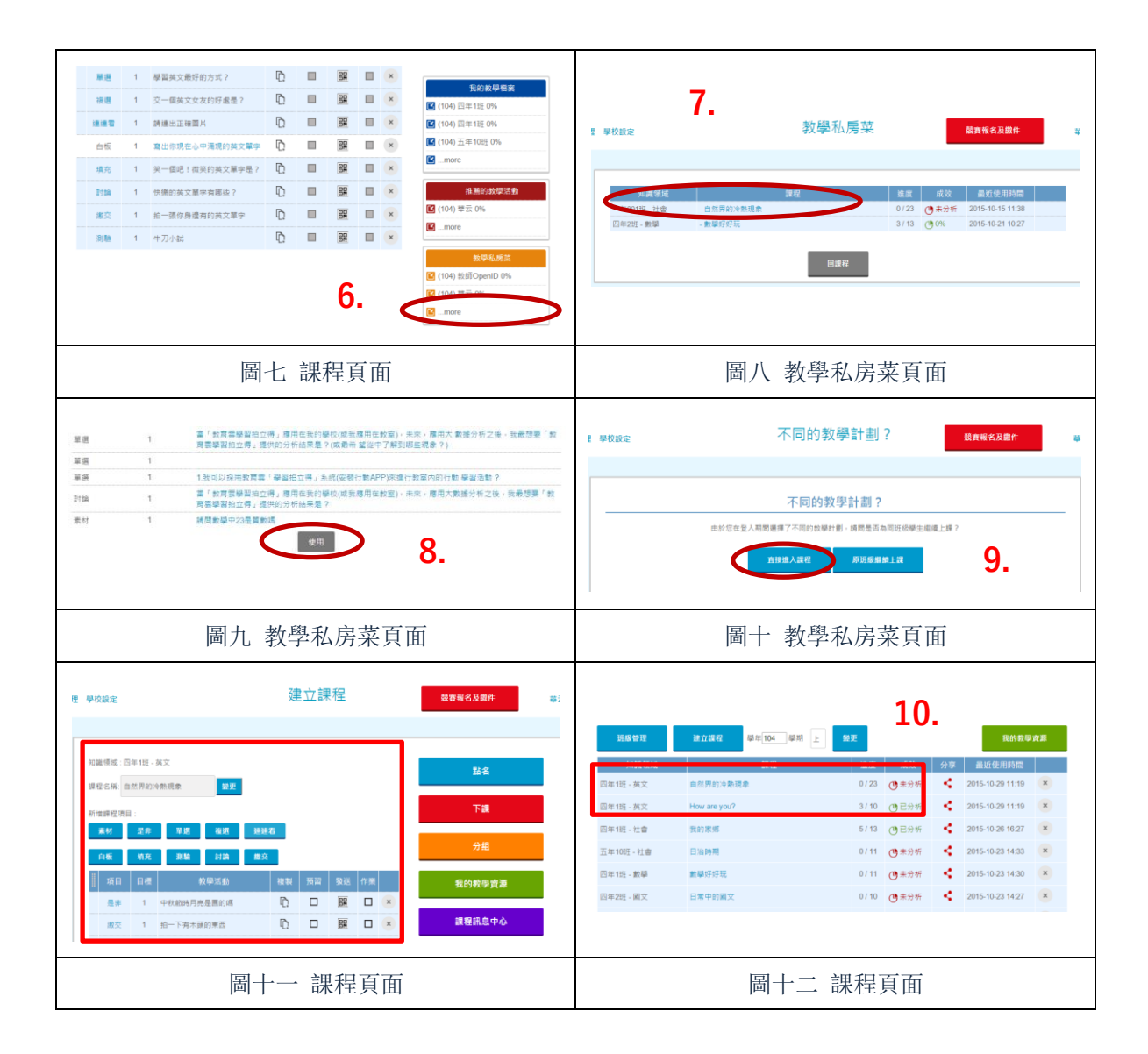